\_1. Configuración de ODBC en Windows 7

| Panel de            | control 🕨 Todos los elementos de Panel de control 🕨 Herramientas administrativas |  |  |  |
|---------------------|----------------------------------------------------------------------------------|--|--|--|
| Organizar 🔻 Grabar  |                                                                                  |  |  |  |
| 🔶 Favoritos         | Nombre                                                                           |  |  |  |
| 🐌 Descargas         | 🛃 Administración de equipos                                                      |  |  |  |
| 🧮 Escritorio        | 🕞 Administración de impresión                                                    |  |  |  |
| 🔠 Sitios recientes  | 🛃 Configuración del sistema                                                      |  |  |  |
|                     | 📷 Diagnóstico de memoria de Windows                                              |  |  |  |
| 🥃 Bibliotecas       | 👼 Directiva de seguridad local                                                   |  |  |  |
| Documentos          | 🔗 Firewall de Windows con seguridad avanzada                                     |  |  |  |
| 📔 Imágenes          | 🔝 Iniciador iSCSI                                                                |  |  |  |
| 🌙 Música            | Monitor de rendimiento                                                           |  |  |  |
| 🛃 Vídeos            | 📷 Orígenes de datos ODBC                                                         |  |  |  |
|                     | Programador de tareas                                                            |  |  |  |
| 🤣 Grupo en el hogar | 🔊 Servicios de componentes                                                       |  |  |  |
|                     | 😹 Servicios                                                                      |  |  |  |
| 💻 Equipo            | 🛃 Visor de eventos                                                               |  |  |  |
|                     | 😹 Windows PowerShell Modules                                                     |  |  |  |
| 📬 Red               |                                                                                  |  |  |  |
|                     |                                                                                  |  |  |  |

IBM Integration Bus 10 - Crear DataSource en Windows 7 para SQL Server 2014 | 2

|            | ores Segu          | imiento                       | Agrupación de     | conexiones       | Acerca de   |
|------------|--------------------|-------------------------------|-------------------|------------------|-------------|
| DSN        | de usuario         | DSN de sistema DSN de archivo |                   | de archivo       |             |
| )rígenes ( | de datos de sister | ma:                           |                   |                  |             |
| Nombre     | Controlador        |                               |                   |                  | Agregar     |
| NOTIDIE    | Controlador        |                               |                   |                  |             |
|            |                    |                               |                   |                  | Quitar      |
|            |                    |                               |                   |                  | Configurar  |
|            |                    |                               |                   |                  |             |
|            |                    |                               |                   |                  |             |
|            |                    |                               |                   |                  |             |
|            |                    |                               |                   |                  |             |
|            |                    |                               |                   |                  |             |
| 100        | Un Origen de d     | atos de siste                 | ma ODBC almac     | ena información  | acerca de   |
|            | cómo conectar      | se al provee                  | dor de datos indi | cado. Un Origen  | de datos de |
| LEEE 6     | alatering es visib | ie pala todo                  | 3 103 03001103 00 | eate equipo, inc | 101003103   |
| <u> </u>   | servicios N1.      |                               |                   |                  |             |

| Crear nuevo origen de datos | Seleccione un controlador para el que desee establecer un                                                                                 |
|-----------------------------|----------------------------------------------------------------------------------------------------|
|                             | Nombre<br>IBM Integration Bus 10.0.0.10 Developer Edition - DataDir                                                                       |
|                             | IBM Integration Bus 10.0.0.10 Developer Edition - DataDii<br>ODBC Driver 11 for SQL Server<br>SQL Server<br>SQL Server Native Client 11.0 |
|                             | ۲                                                                                                    |
|                             | < Atrás Finalizar Cancelar                                                                                                    |

IBM Integration Bus 10 - Crear DataSource en Windows 7 para SQL Server 2014 | 3

| Create a New Data Sour                                                      | te to SQL Server                                                                                                    |  |  |  |  |
|-----------------------------------------------------------------------------|----------------------------------------------------------------------------------------------------|--|--|--|--|
| SQL Server 2012                                                             | This wizard will help you create an ODBC data source that you can use to connect to SQL Server.<br>What name do you want to use to refer to the data source?<br>Name: DS_SQLSERVER<br>How do you want to describe the data source?<br>Description:<br>Which SQL Server do you want to connect to?<br>Server: IBMPC\SQLEXPRESS |  |  |  |  |
| Finalizar Siguiente > Cancelar Ayuda Create a New Data Source to SQL Server |                                                                                                    |  |  |  |  |
| SQL Server 2012                                                             | How should SQL Server verify the authenticity of the login ID?         Image: Server authentication.         SPN (Optional):         Image: With SQL Server authentication using a login ID and password entered by the user.         Login ID:         Password:                                                             |  |  |  |  |
| < Atrás Siguiente > Cancelar Ayuda                                          |                                                                                                    |  |  |  |  |

IBM Integration Bus 10 - Crear DataSource en Windows 7 para SQL Server 2014 | 4

| Create a New Data Sourc | e to SQL Server                                              |
|-------------------------|--------------------------------------------------------------|
| SQL Server 2012         | Change the default database to:<br>db_crud<br>Mirror server: |
|                         | SPN for mirror server (Optional):                            |
|                         | Attach database filename:                                    |
|                         | Use ANSI quoted identifiers.                                 |
|                         | Application intent:                                          |
|                         | READWRITE                                                    |
|                         | Multi-subnet failover.                                       |
|                         |                                                              |
|                         | < Atrás Siguiente > Cancelar Ayuda                           |

| Create a New Data Sourc | e to SQL Server                                                                                                    | x   |
|-------------------------|----------------------------------------------------------------------------------------------------|-----|
| SQL Server 2012         | Change the language of SQL Server system messages to: (Default) Use strong encryption for data Referent tagelation for character data | -   |
|                         | Vise regional settings when outputting currency, numbers, dates and times.     Save long running queries to the log file:             |     |
|                         | C:\Users\IBM\AppData\Local\Temp\QUERY.LOG Browse Long query time (milliseconds): 30000                                                |     |
|                         | Log ODBC driver statistics to the log file:                                                                                           |     |
|                         | C:\Users\IBM\AppData\Local\Temp\STATS.LOG Browse                                                                                      |     |
|                         | < Atrás Finalizar Cancelar Ayu                                                                                                    | uda |

#### IBM Integration Bus 10 - Crear DataSource en Windows 7 para SQL Server 2014 | 5

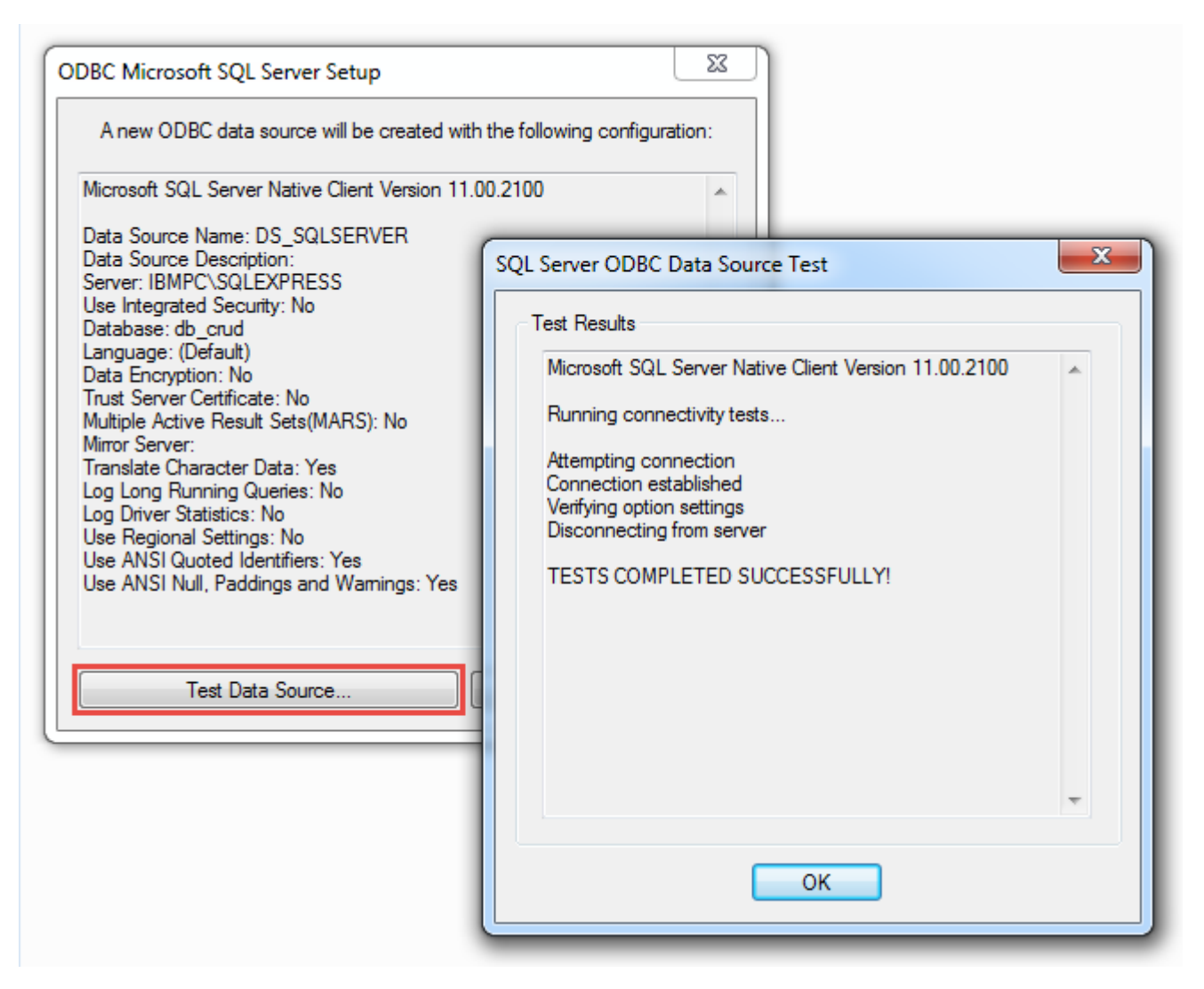

\_2. Configuración ODBC en IBM Integration Bus 10, ejecutar el comando mqsi y reiniciar el Integration Server

IBM Integration Bus 10 - Crear DataSource en Windows 7 para SQL Server 2014 | 6

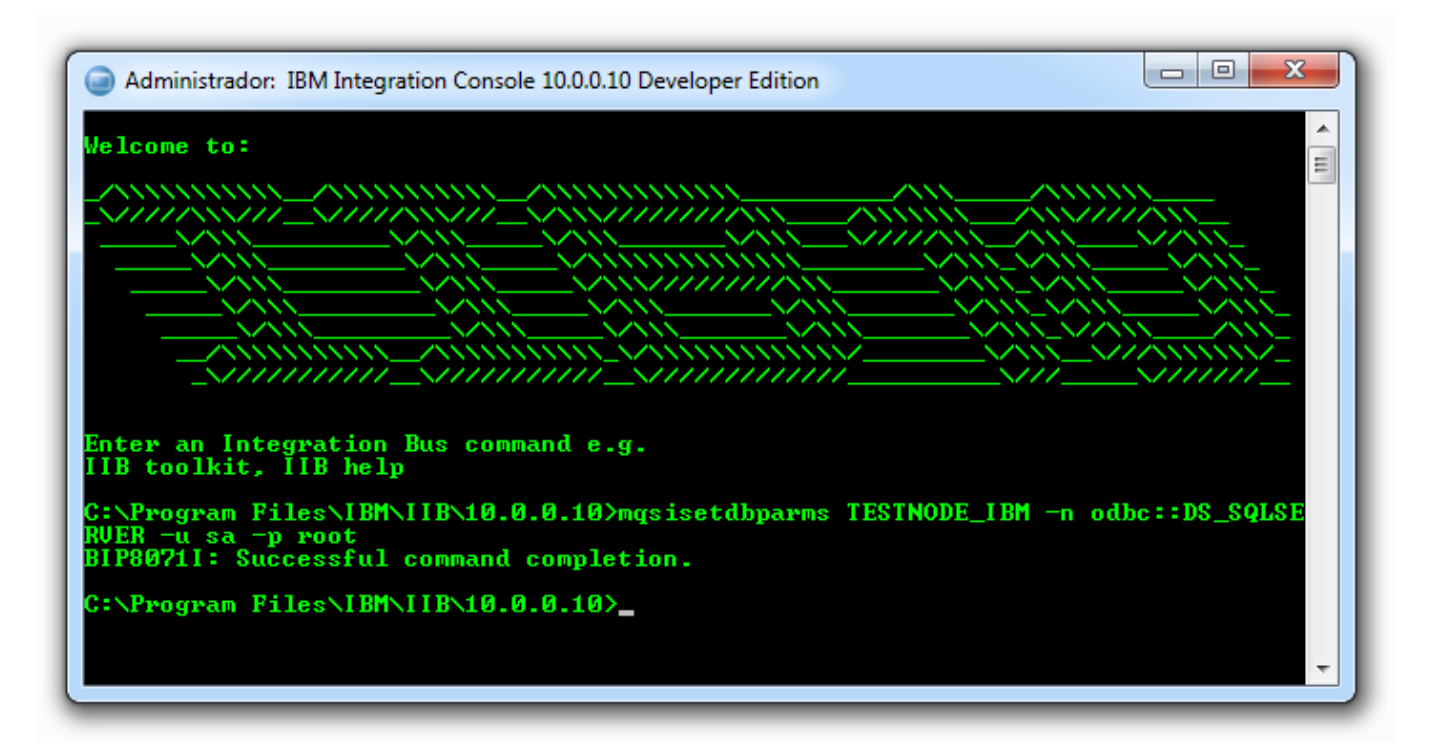

Comando: mqsisetdbparms <IS> -n odbc::<DATASOURCE> -u <USERNAME\_BD> -p <PASSWORD BD>

Crear el servicio configurable

• mqsisetdbparms TESTNODE\_IBM -n odbc::DS\_SQLSERVER -u sa -p root

Validar el servicio configurable

• mqsicvp TESTNODE\_IBM -n DS\_SQLSERVER

### Julio Pari (IT Architect IBM)

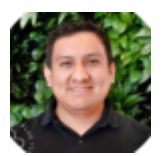

Si te ha interesado este artículo y deseas un apoyo o asesoría en algún requerimiento, envíame un mensaje a: (info@juliopari.com) o sino a través de Linkedin: https://www.linkedin.com/in/juliopari/